# HSBC MiVision Cardholder Guide

April 2020

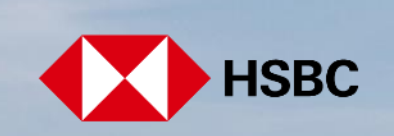

# **Table of contents**

| Getting started                           | 02 |
|-------------------------------------------|----|
| What is MiVision                          | 02 |
| Accessing MiVision                        | 02 |
| Activating Your Account                   | 03 |
| Logging in                                | 04 |
| Forgotten Password                        | 05 |
| Forgotten Security Number                 | 06 |
| Your Home Page                            | 07 |
| Card Actions                              | 08 |
| Notifying Overseas Travel                 | 08 |
| Changing account limits                   | 08 |
| Requesting a Replacement Card             | 08 |
| Request reissue of PIN                    | 09 |
| Reporting a lost or stolen card           | 09 |
| Amend Cardholder Details                  | 09 |
| Viewing card transactions                 | 10 |
| View recent transactions                  | 10 |
| Recent transaction information            | 11 |
| Account Summary                           | 12 |
| Viewing your statement                    | 12 |
| Download transaction information          | 13 |
| Main Menu                                 | 14 |
| Viewing and amending your profile details | 14 |
| Change your language preference           | 15 |
| Amend security details                    | 16 |
| Change your password                      | 16 |
| Change your security number               | 16 |
| Change your security questions            | 17 |
| Linking a card with your MiVision account | 17 |
| Enabling others to access your account    | 18 |
| How others access your account            | 19 |
| Viewing Messages                          | 20 |
| MiVision Help                             | 20 |
| Logging Off                               | 20 |
| Contact points                            | 20 |
| Frequently Asked Questions                | 21 |
|                                           |    |

# **Getting started**

### What is MiVision?

MiVision is a system that enables your company to manage its Corporate card programmes and provides you, the cardholder, with the ability to view and manage your card transactions and statements online.

MiVision is accessible with Internet Explorer, Firefox, Google Chrome and Safari

### **Accessing MiVision**

To log in for the first time you will need:

- Access to the internet and a web browser.
- The MiVision internet (URL) address: <u>https://mivision.hsbc.co.uk/</u> or Click <u>here</u>
- Your corporate or purchasing card number; if you do not have this, contact your company card administrator.
- MiVision uses pop-up windows, so please ensure you have enabled pop-ups.

# Activating your card account

- Enter the MiVision URL in to your internet browser, or click here <u>MiVision</u>, where you will be presented with a Log On window.
- 2. Click on Register for MiVision (leave Log on fields blank);
- 3. Enter your email address and your card number and click Next.
- An email will be sent to your inbox with an activation code. Enter this activation code on the Registration – Activation Code page and click Next.
- You will be presented with the Registration Authentication Details screen. Enter a password and a security number. All fields must be completed. These will be your login details for the future. Click Next.
  - The password must be a minimum of 8 characters and contain at least 3 of the following; uppercase, lowercase, numeric and/or a symbol. It cannot be one of your previous 4 passwords and cannot contain your first or last name.
  - The security number must be longer than 7 and less than 13 characters and should contain no sequential numbers. It cannot be repeated more than three times;

| Username                                                                   |                                                                                                    |
|----------------------------------------------------------------------------|----------------------------------------------------------------------------------------------------|
| 1                                                                          |                                                                                                    |
| Please provide a user name of<br>Brexit V4.                                | at least 6 characters. You can use your email address or this user name to logon to MiVision UAT                                                                                               |
| New password                                                               |                                                                                                    |
| Confirm new password                                                       |                                                                                                    |
| Your password must be minimu<br>character, a numerical digit, a s<br>name. | In of 8 characters and contain three of the following: An uppercase character, a lowercase<br>pecial character. This cannot be one of your previous 4 passwords, or contain your first or last |
| New Security Number                                                        |                                                                                                    |
|                                                                            |                                                                                                    |
| Confirm New Security Nurr                                                  | iber                                                                                                    |
| Confirm New Security Nurr                                                  | nber                                                                                                    |

 You will be presented with the Registration – Security Questions screen; after providing your security questions and answers click Next. This will complete the registration process and you will be sent an email confirming successful registration.

| Question 1            |   |
|-----------------------|---|
| Question              |   |
| Name a memorable car? | ~ |
| Answer                |   |
|                       |   |
|                       |   |

| Log On                  |        |
|-------------------------|--------|
| Email or Username       |        |
|                         |        |
| Password                |        |
|                         |        |
| Forgotten password? >   |        |
| Register for MiVision > |        |
|                         | Log On |

| Registration Step 1                                                    |                                                |
|------------------------------------------------------------------------|------------------------------------------------|
| Email                                                                  |                                                |
| mv@demo.com                                                            |                                                |
| Card or Company Number                                                 |                                                |
| 1234567890                                                             |                                                |
| Enter your 16 digit card number as a ca<br>number as an administrator. | rdholder, or your 10 digit company             |
|                                                                        | Cancel                                         |
|                                                                        |                                                |
| Registration - Activa                                                  | ation Code                                     |
| An email has been sent to you wit<br>the code from the MiVision Activa | h the activation code. Please enter tion Email |
| Activation Code                                                        |                                                |

| ctivation Code |        |      |
|----------------|--------|------|
|                |        |      |
|                | Cancel | Next |

# Logging in

Once presented with a Log On window in MiVision:

1. Enter your Email/Username and Password; click Log On.

| Log On                  |        |
|-------------------------|--------|
| Email or Username       |        |
|                         |        |
|                         |        |
| P                       |        |
| Password                |        |
|                         |        |
|                         |        |
| Forgotten password? >   |        |
| Register for MiVision > |        |
|                         | Log On |
|                         |        |

In the Validate Security Number screen, enter three digits of your security number at the positions requested; click Submit. E.g. if your number is 13752681, position 3 will be the digit 7, position 5 will be the digit 2 and position 6 will be the digit 6.

| ase enter the specific digits of you | r security number into the textboxes be | low.       |
|--------------------------------------|-----------------------------------------|------------|
| Position 2                           | Position 3                              | Position 8 |
|                                      |                                         |            |
|                                      |                                         |            |
| gotten Security Number? >            |                                         |            |

3. Following a successful logon you will be taken to your Home Page.

| < <b>₩ НSBC</b> UK                             |              |          | • | English (United Kingdom) |                |                  | SHIPMAN PAUL<br>You last logged on: 04/02/2020 15:57 |          | Log Of       |  |
|------------------------------------------------|--------------|----------|---|--------------------------|----------------|------------------|------------------------------------------------------|----------|--------------|--|
| My Accounts                                    |              |          |   |                          |                |                  |                                                      |          |              |  |
| Actions                                        | Statements   |          |   |                          |                | Accoun           | t Summary                                            |          |              |  |
| Notification of International Travel           | 18 July 2019 |          |   | 2,704                    | .33 GEP View   | Credit Limit     |                                                      |          | 4,000.00 GOP |  |
| Amend Cardholder Details                       |              |          |   |                          |                | Current          | Balance                                              |          | 2,704.33 GBP |  |
| Request Limit Amendment                        |              |          |   |                          |                | Balance          | Remaining                                            |          | 1,695.67 GBP |  |
| Report Card Lost or Stolen                     |              |          |   |                          |                | Payment required |                                                      |          | 2,704.33 GBP |  |
| Request Replacement Card                       |              |          |   |                          |                | Please           | make payme                                           | ent by   | 12/08/2019   |  |
| Request Reissue of PIN                         |              |          |   |                          |                | Amount           | in Arrears                                           |          | 2,673.96 cor |  |
| Jul-19 Current Period                          |              |          |   |                          |                |                  | Download                                             | 30 🗸 Set | Prev Next    |  |
| Transaction Date                               | Posting Date | Merchant |   | City                     | Foreign Amount |                  |                                                      | Amount   | Actions      |  |
| No transactions found for the statement period | d            |          |   |                          |                |                  |                                                      |          |              |  |
|                                                |              |          |   |                          |                |                  |                                                      | 30 🗸 Set | Prev Next    |  |

### **Getting Locked out**

If you enter your logon details incorrectly a number of times you will be locked out. To regain access contact your administrator, who will re-set your access.

# **Forgotten Password**

1. On the Log On page click Forgotten password?

- On the Forgotten password? screen, enter your email address and click Recover Password. An email will be sent to your email address with a temporary new password.
- On the Log On screen, enter your Email/Username and the temporary password you received in the email; click Log On.
- On the Security Questions Validation screen, enter the answers to your security questions as requested; click Change Password.

 On the Change Password screen, enter your new password details; click Change Password.

 You will be taken to the Log On screen once again where you can log on with the changed and continue to your Home Page.

| Email c                                           | or Username                                                                                                    |
|---------------------------------------------------|----------------------------------------------------------------------------------------------------|
|                                                   |                                                                                                    |
|                                                   |                                                                                                    |
| Passwo                                            | ord                                                                                                    |
|                                                   |                                                                                                    |
| Forgot                                            | ten password? >                                                                                                    |
| Registe                                           | er for HSBC MiVision >                                                                                                    |
|                                                   | Log On                                                                                                    |
|                                                   |                                                                                                    |
| Forg                                              | jotten password?                                                                                                    |
| Email o                                           | or Username                                                                                                    |
|                                                   |                                                                                                    |
|                                                   | Recover Password                                                                                                    |
|                                                   |                                                                                                    |
| Forç                                              | gotten password?                                                                                                    |
| An em                                             | ail has been sent with your password.                                                                                                    |
| Tempo                                             | rary Password                                                                                                    |
|                                                   |                                                                                                    |
|                                                   |                                                                                                    |
|                                                   | Log On                                                                                                    |
| Please An<br>f you are<br>assistance<br>Who is yo | iswer the following questions.<br>unable to answer the questions displayed, please contact us for further<br>a.<br>our favourite writer?                                           |
| Name a r                                          | nemorable car?                                                                                                    |
|                                                   | Cancel Submi                                                                                                    |
| Chan                                              | ge Password                                                                                                    |
| New pas                                           | sword                                                                                                    |
|                                                   |                                                                                                    |
| Confirm                                           | new password                                                                                                    |
|                                                   |                                                                                                    |
| Your passy<br>character,                          | word must be minimum of 8 characters and contain three of the following: An uppercase<br>a lowercase character, a numerical digit, a special character. This cannot be one of your |
| previous 4                                        | passworas, or contain your first or last name.                                                                                                    |
|                                                   |                                                                                                    |
|                                                   |                                                                                                    |
|                                                   |                                                                                                    |
| Log                                               | On                                                                                                    |
| Log                                               | On<br>or Username                                                                                                    |
| Log<br>Email o                                    | On<br>or Username                                                                                                    |
| Log                                               | On<br>or Username                                                                                                    |
| Log<br>Email (<br>Passw                           | On<br>or Username<br>ord                                                                                                    |
| LOG<br>Email (<br>Passw                           | On<br>or Username<br>ord                                                                                                    |
| LOG<br>Email o<br>Passwo<br>Forgot                | On<br>or Username<br>ord<br>ten password?>                                                                                                    |

# **Forgotten Security Number**

1. Enter your username and password to log on.

| Log On                                                                                |
|---------------------------------------------------------------------------------------|
| Email or Username                                                                     |
|                                                                                       |
| Password                                                                              |
|                                                                                       |
| Forgotten password?>                                                                  |
| Register for HSBC MiVision >                                                          |
| Log On                                                                                |
|                                                                                       |
| Validate Security Number                                                              |
| Please enter the specific digits of your security number into the textboxes<br>below. |

Position 4

Position 8

Cancel

2. On the Validate Security Number screen, click Forgotten Security Number?

 On the Security Questions Validation screen, enter the answers to your security questions as requested. Click Submit.

### Security Questions Validation Please Answer the following questions.

If you are unable to answer the questions displayed, please contact us for further assistance

Name a memorable car?

Position 2

Cancel

Forgotten Security Number? >

Who is your favourite writer?

- An email will be sent to your email address with a temporary new security number. On the Forgotten Security Number? screen, click Validate Security Number.
- On the Validate Security Number screen, enter the specific digits of your new temporary security number; click Submit

# Forgotten Security Number? An email has been sent with your temporary security number. Validate Security Number Validate Security Number Please enter the specific digits of your security number into the textboxes below. Position 2 Position 3 Position 7 Gancel Submit

- You will now be presented with the Change Security Number screen where you can enter the new security number; click Submit.
- You will be directed to your Home Page where a message confirming a change in security number will be displayed.

New Security Number

Confirm New Security Number

# Your Homepage

| HSBC UK |                                 |              | 2                | ? | English (United Kingdom) V |                                | Jon Livingston<br>ogged on: 05/02/2020 14:42 | 7            | Log Off                               |       |          |
|---------|---------------------------------|--------------|------------------|---|----------------------------|--------------------------------|----------------------------------------------|--------------|---------------------------------------|-------|----------|
| My A    | ccounts                         |              |                  | 5 | 6                          |                                |                                              |              |                                       |       |          |
| Act     | ions 1                          | Sta          | atements 2       |   |                            |                                | Accou                                        | nt Summar    | y <mark>3</mark>                      |       |          |
| Not     | ification of International Trav | /el 18       | July 2019        |   |                            | 2,704.33 GBP View Credit Limit |                                              |              |                                       |       | 0.00 gbp |
| Am      | end Cardholder Details          |              |                  |   |                            |                                | Currer                                       | t Balance    |                                       | 2,704 | 4.33 gbp |
| Red     | quest Limit Amendment           |              |                  |   |                            |                                | Baland                                       | e Remainin   | g                                     | 1,69  | 5.67 gbp |
| Rep     | oort Card Lost or Stolen        |              |                  |   |                            |                                | Payme                                        | nt required  |                                       | 2,704 | 4.33 gbp |
| Rec     | quest Replacement Card          |              |                  |   |                            |                                | Please                                       | make payn    | nent by                               | 12/0  | 08/2019  |
| Rec     | quest Reissue of PIN            |              |                  |   |                            |                                | Amour                                        | t in Arrears |                                       | 2,673 | 3.96 gep |
|         | •                               |              |                  |   |                            |                                |                                              |              |                                       |       |          |
| Jan-2   | 20 Current Period Jan-20        | (18) Uncoded | l (18)           |   |                            |                                | 土 Downlo                                     | ad 30        | <ul> <li>Set</li> <li>Prev</li> </ul> | 1     | Next     |
| All     | Transaction Date                | Posting Date | 4 Merchant       |   | City                       | Status                         | Foreign Amou                                 | nt           | Amount                                | Ac    | tions    |
|         | 04/01/2020                      | 04/01/2020   | Domestic EUR 1   |   | Vegas                      | Coded                          |                                              |              | 2,504.20 EUR                          | Act   | ions 🗸   |
|         | 04/01/2020                      | 04/01/2020   | Domestic EUR 3   |   | Vegas                      | Coded                          |                                              |              | 6,500.00 EUR                          | Act   | ions 🗸   |
|         | 04/01/2020                      | 04/01/2020   | Domestic EUR 2   |   | Vegas                      | New                            |                                              |              | 3,200.00 EUR                          | Act   | ions 🗸   |
|         | 04/01/2020                      | 04/01/2020   | Foreign Purchase |   | Vegas                      | New                            | 4                                            | ,325.00 gbp  | 5,053.07 EUR                          | Act   | ions 🗸   |
|         | 04/01/2020                      | 04/01/2020   | Foreign ATM      |   | Vegas                      | New                            |                                              | 700.00 USD   | 606.75 EUR                            | Act   | ions 🗸   |

Your Home Page is divided into 6 main areas:

- 1. Actions Any card related requests that need to be actioned can be found in this area.
- 2. Statements All available statements can be viewed/downloaded and printed from this area.
- 3. Account Summary A summary of current balance and payments due can be found in this area.
- 4. Transaction Area A list of transactions belonging to a specific period are detailed here.
- 5. Message Centre All MiVision emails and notifications can be viewed in this area.
- 6. Help All available user guides and demo videos can be accessed here.
- 7. User Menu Your MiVision account can be accessed here. Use the dropdown menu available here to link accounts to your profile, change your password, security questions, and manage your user profile and proxy users here.

# **Card actions**

### Notifying overseas travel

- 1. On the Home Page, under Actions, click Notify Overseas Travel
- 2. In the Notify Overseas Travel window, select the relevant Account
- 3. Enter the From Date, To Date and Destination and click Notify.

| Notification of International Travel                     |             |
|----------------------------------------------------------|-------------|
| Tell us where and when you will be travelling<br>Account |             |
| 4555-98XX-XXXX-2732 (Opened)                             |             |
| From Date                                                |             |
|                                                          | Ê           |
| To Date                                                  |             |
|                                                          | ŧ           |
| Destination                                              |             |
|                                                          |             |
|                                                          |             |
|                                                          | Close Notif |

### **Changing account limits**

- 1. On the Home Page under Actions, click Request Limit Amendment
- 2. In the Request Limit Amendment window, select the relevant Account and enter
- Amounts for the limit you wish to change Monthly Spending Limit, Single Transaction Limit and/or Daily Cash Advance Limit; click Submit.
- Your request will be sent to your company administrator for approval, and your limit will be amended once approved

| Request Limit Amendment                          | >            |
|--------------------------------------------------|--------------|
| Account                                          |              |
| 4555-98XX-XXXX-2732 (Opened)                     | ~            |
| Monthly Card Limit                               |              |
| Single Transaction Limit                         |              |
| Daily Cash Advance Limit                         |              |
| Please confirm the limit request is over 100000? |              |
|                                                  | Close Submit |

### **Requesting a Replacement Card**

- 1. On the Home Page under Actions , click Request Replacement Card.
- 2. In the Request Replacement Card window, select the relevant Account and click Submit.

| Request Replacement Card                                                                      | ×          |
|-----------------------------------------------------------------------------------------------|------------|
| Once processed, your card will be delivered within 5 wo<br>within the UK, or 7 days overseas. | king days  |
| Account<br>4555-98XX-XXXX-2732 (Opened)                                                       | ~          |
|                                                                                               | ose Submit |

### **Request reissue of PIN**

- 1. On the Home Page under Actions, click Request Reissue of PIN
- 2. In the Request Reissue of PIN window, select the relevant Account and click Submit.

Note – PINs are sent via SMS to your mobile phone. See Amend Cardholder Details to update you mobile phone number. It may take up to an hour for you PIN to be delivered by SMS if this option is enabled by your organisation.

| Request                                       | Reissue of                     | f PIN                   |                          | × |
|-----------------------------------------------|--------------------------------|-------------------------|--------------------------|---|
| <ol> <li>By subm</li> <li>5 workin</li> </ol> | itting this reques<br>Ig days. | st, your PIN will be se | ent to you by post withi | n |
| Account<br>5400-99XX-X                        | XXX-9999 (Primar               | γ Account, Opened)      |                          | ~ |
|                                               |                                |                         |                          |   |

### Reporting a lost or stolen card

Please call us directly on 0800 032 7075 from the UK, or +44 14 4242 2929 from overseas.

### **Amend Cardholder Details**

- 1. On the Home Page under Actions, click Amend Cardholder Details.
- 2. Update your details and click Submit

Note – These details are separate from your HSBC MiVision user profile, which can be changed by <u>Viewing and amending your profile</u>. To change any details that cannot be edited on this screen, please contact your Administrator or HSBC.

| Amend Ca                | rdholder Details                    | ×                  |
|-------------------------|-------------------------------------|--------------------|
| First Name              |                                     |                    |
|                         |                                     |                    |
| Last Name               |                                     |                    |
|                         |                                     |                    |
| Name to appear on       | card                                |                    |
| Title                   | First Name                          | Last Name          |
|                         |                                     |                    |
| Total characters includ | ing spaces cannot exceed 24. Charac | ters remaining 23. |
| Email                   |                                     |                    |
|                         |                                     |                    |
| Update your HS          | BC MiVision login details           |                    |
| Home Phone Numb         | per                                 | None Save          |
| 🕽 +44 ·                 |                                     |                    |
| Work Phone Numb         | er                                  | None Save          |
| 🗱 +44 ·                 |                                     |                    |
| Mobile Phone Num        | ber                                 | None Save          |
|                         |                                     |                    |

# **Viewing card transactions**

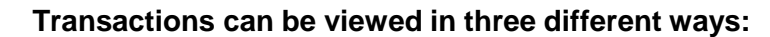

- 1. View recent transactions.
- 2. View and download statements current or previous statements.
- 3. Download transaction information.

### **View recent transactions**

- When you log in you will be automatically directed to your Home Page, which shows your statements in the Statements area (A) and provides a list of your recent transactions in the transaction area (B)
- Recent transactions are transactions you have made since the end of the last statement period.
- When your next statement is ready to be issued, these recent transactions will be posted to a new statement. They will then be accessible by clicking on View next to the statement date

| (     | HSBC UK                         |              |            |                  |   | •     | English (United K      | (ingdom)   | You last lo    | SHIPMAN PAUL<br>gged on: 04/02/2020 15:57 | Log Off      |
|-------|---------------------------------|--------------|------------|------------------|---|-------|------------------------|------------|----------------|-------------------------------------------|--------------|
| My Ac | counts                          |              |            |                  |   |       |                        |            |                |                                           |              |
| 8 - 4 |                                 |              | 04-4       | - 4-             |   |       |                        |            |                |                                           |              |
| Act   | ons                             |              | stateme    | nts              |   |       |                        | ACCO       | unt summar     | /                                         |              |
| Noti  | fication of International Trave | el           | 18 July 20 | )19              | A |       | 2,704.33 gbp <u>Vi</u> | ew Cred    | it Limit       |                                           | 4,000.00 GBP |
| Ame   | end Cardholder Details          |              |            |                  |   |       |                        | Curre      | ent Balance    |                                           | 2,704.33 GBP |
| Req   | uest Limit Amendment            |              |            |                  |   |       |                        | Bala       | nce Remainin   | g                                         | 1,695.67 GBP |
| Rep   | ort Card Lost or Stolen         |              |            |                  |   |       |                        | Payr       | nent required  |                                           | 2,704.33 GBP |
| Deg   | uest Deplacement Card           |              |            |                  |   |       |                        | Pleas      | se make payn   | nent by                                   | 12/08/2019   |
| Rey   |                                 |              |            |                  |   |       |                        | Amo        | unt in Arrears |                                           | 2,673.96 GBP |
| Req   | uest Reissue of PIN             |              |            |                  |   |       |                        |            |                |                                           |              |
| Jan-2 | 20 Current Period Jan-20        | (18) Unco    | ded (18)   | ]                |   |       |                        | 占 Down     | load 30        | ✓ Set Prev                                | 1 Next       |
| All   | Transaction Date                | Posting Date | •          | Merchant         |   | City  | Status                 | Foreign Am | ount           | Amount                                    | Actions      |
|       | 04/01/2020                      | 04/01/2020   |            | Domestic EUR 1   | В | Vegas | Coded                  |            |                | 2,504.20 EUR                              | Actions -    |
|       | 04/01/2020                      | 04/01/2020   |            | Domestic EUR 3   |   | Vegas | Coded                  |            |                | 6,500.00 EUR                              | Actions -    |
|       | 04/01/2020                      | 04/01/2020   |            | Domestic EUR 2   |   | Vegas | New                    |            |                | 3,200.00 EUR                              | Actions -    |
|       | 04/01/2020                      | 04/01/2020   |            | Foreign Purchase |   | Vegas | New                    |            | 4,325.00 gbp   | 5,053.07 EUR                              | Actions -    |
|       | 04/01/2020                      | 04/01/2020   |            | Foreign ATM      |   | Vegas | New                    |            | 700.00 USD     | 606.75 EUR                                | Actions -    |

The Transaction Area (A) And Statements Area (B)

### **Recent transaction information**

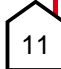

Your Home Page shows you the following information:

- 1. All transactions will display the transaction date, posting date, location of the merchant and transaction amount.
- 2. If the transaction was undertaken abroad, the foreign currency amount and rate will also be displayed.

Your standard view is a summary of the transaction. For a detail transaction view:

- 1. Clicking on the Actions dropdown menu in the Details box will give you a detailed view of the transaction.
- In the Detailed view you will be able to view Transaction Details as well as Travel Itinerary Details, Lodging details or Line Item Details if available.
  - The Travel Itinerary Details will display additional information for some airline transactions such as passenger name, ticket number and routes, if available.
  - The Lodging Details will display additional information for some hotel and lodging transactions such as check in date, nights stayed, daily rate, etc. if setup.
  - The Line Item Details will display additional information for each item purchased within a transaction.

| Jan-2 | 20 Current Period Jan-20 | (18) Uncoded (18) |                  |       |        | ▲ Download 30  | <ul> <li>Set</li> <li>Prev</li> </ul> | 1 Next    |
|-------|--------------------------|-------------------|------------------|-------|--------|----------------|---------------------------------------|-----------|
| All   | Transaction Date         | Posting Date      | Merchant         | City  | Status | Foreign Amount | Amount                                | Actions   |
|       | 04/01/2020               | 04/01/2020        | Domestic EUR 1   | Vegas | Coded  |                | 2,504.20 EUR                          | Actions - |
|       | 04/01/2020               | 04/01/2020        | Domestic EUR 3   | Vegas | Coded  |                | 6,500.00 EUR                          | Actions - |
|       | 04/01/2020               | 04/01/2020        | Domestic EUR 2   | Vegas | New    |                | 3,200.00 EUR                          | Actions - |
|       | 04/01/2020               | 04/01/2020        | Foreign Purchase | Vegas | New    | 4,325.00 gbp   | 5,053.07 EUR                          | Actions - |

### Standard Transaction View

|        | 04/01/2020      | 04/01/2020 | Hotel Foreign | Vegas | New    | 8,000.00 gbp | 8,220.00 EUR | Actions - |
|--------|-----------------|------------|---------------|-------|--------|--------------|--------------|-----------|
| Lodg   | ing Details     |            |               |       |        |              |              |           |
| Check  | (In Date        |            |               | 04/0  | 1/2020 |              |              |           |
| Night  | s               |            |               | 0     |        |              |              |           |
| Daily  | Room Rate       |            |               | 4,50  | 0.00   |              |              |           |
| No Sh  | now Charged     |            |               | No    |        |              |              |           |
| Lodgi  | odging Charges  |            |               |       |        |              |              |           |
| Food   | and Beverage    | 2500.0000  |               |       |        |              |              |           |
| Mini E | Bar             |            | 1000.0000     |       |        |              |              |           |
| Other  | - Not Specified |            |               | 3500  | .0000  |              |              |           |

**Detailed transaction view** 

### Account summary

Your credit limit and outstanding balance are displayed in the Account Summary area on the My Accounts tab. Credit Limit, Current Balance and Balance Remaining values are updated in real-time.

| Account Summary   |              |
|-------------------|--------------|
| Credit Limit      | 3,000.00 gbp |
| Current Balance   | 891.90 gbp   |
| Balance Remaining | 2,408.10 gbp |
| Payment required  | 36.37 двр    |

### Account Summary on the top right side of the Home Page

### Viewing your statement

Statements can be viewed online as a PDF, downloaded or printed.

- 1. On your Home Page go to the statements section,
- 2. Go to Company Info and click Statements underlined.
- 3. To generate account statements please select period and click Generate

| Statements<br>Company Statements |          | Total C<br>Total C                              | ompany<br>ardholde                           | Limit<br>er Limits                                                                                                    | View                                        | Latest <u>Sta</u><br>27,0                                                                                                   | tement:<br>100 gbp                                                                                                    |
|----------------------------------|----------|-------------------------------------------------|----------------------------------------------|----------------------------------------------------------------------------------------------------|---------------------------------------------|----------------------------------------------------------------------------------------------------|----------------------------------------------------------------------------------------------------|
| None available                   |          |                                                 |                                              |                                                                                                    |                                             |                                                                                                    |                                                                                                    |
|                                  |          | HSBC •                                          | •                                            |                                                                                                    |                                             |                                                                                                    |                                                                                                    |
| Account Statements               |          | 1617-10 IM ACCEP                                | ND AS PERHAMAN INCOME                        | ICATION .                                                                                                    | Your                                        | Business Debit Car                                                                                                    | d Statement                                                                                                    |
| Generate Statements for Period   |          | Darf Beerf<br>Waxamin<br>Coldinent Oty<br>15528 |                                              |                                                                                                    |                                             | From the 5.5<br>Error Octoorse<br>Last and Stokes Carde 600<br>From Decome 64 A1<br>Food Phone 10<br>read by dust or speech | C 107 82450 (112) 528<br>Jul 20 2202 220 759<br>50 607 880 (2010)<br>102 122 129 (2010)<br>102 122 129 (2010)<br>103 02427 125 563<br>regulared carterists<br>www.falls.co.de |
| 23/09/2019 - 30/10/2019 (Generat | ted) 🗸   |                                                 |                                              |                                                                                                    |                                             | Tendet.inn) ProceentRidener Teleine Coulon New Bidener Proceent-suggend Please neile payment for                            | 21 10 000 1 20 00000000<br>21 25 55<br>10 000<br>20 100<br>21 005 70<br>2 1005 70<br>2 1005 70<br>17 mag 251 5                                                                |
|                                  | Generate | Summers Canz 29 Au                              | and .                                        |                                                                                                    | R an<br>a is to                             | nd Naader<br>manifestitee                                                                                                   |                                                                                                    |
|                                  |          | Your Transa<br>Rendered By Ex.<br>19 Jul 2007   | Tremation Den<br>Tremation Den<br>01.54/2015 | Details<br>DCC INREDUI INCLUS<br>Conference on Detailed Automation (CONTRACTION<br>Trained Control Antice Control (Statistical Control (Statistical<br>Control of Control (Statistical Control on Control (Statistical<br>Control on Control (Statistical Control on Control (Statistical<br>Control on Control (Statistical Control on Control on Control o | Portola<br>ed<br>Theoremizitant f           | SERAT                                                                                                    | Amount<br>40,00                                                                                                    |
| Statement Period Status          | +        | 66 Aut 2003                                     | 45 M 2085                                    | CPH HAN<br>CARE ARE<br>Contract on DiscUbicking of the HE is Chemistry by<br>Trans Contract for Discustory of the He is the Her Hermitian<br>Research of the Hermitian State of the Hermitian Research                                                                                                    | Ransed Park<br>Salt.<br>SaltaSilaurit       | Series                                                                                                    | 3000                                                                                                    |
| 23/09/2019 - 30/10/2019 🗸        | Download | At Los Sent                                     | 400 Jul 200.0                                | Contractive Confect (1977) half-effect declared Avera/2012/lbg/lb<br>WEITTERS AVERAGE LENS<br>Conference) on Data Sala (2017a-1015-6) and the sectors of the<br>Transf amount declares and in efficient (1213a). Salina 4924-62<br>Conference Conference) of a 122 and in anticipation<br>Conference 2014 and 2014 04/001                                                                                                    | San Luandry<br>1054<br>sel-de-ne/1024/7895/ | house                                                                                                    | 86.00                                                                                                    |
|                                  |          | in har beet                                     | ni.142985                                    | CNG_M-C<br>Disent Dellat Propriety                                                                                                    |                                             | MINNE                                                                                                    | 10.000                                                                                                    |

Transaction statement

### **Download transaction information**

You can download transaction details to the specified location in an Excel, PDF or a CSV format. You can also schedule transactions to be emailed to you on a periodic basis.

- From the Home Page, Click on the <u>Download</u> icon in the Transactions area to open the <u>Download</u> window. There are three download options available:
  - A. Download displayed details downloads all columns which are displayed in the transactions on your screen.
  - B. Download all details downloads all the information from the system associated with the displayed transactions.
  - C. Select columns for download selecting this option will display all the columns as a list and lets you select which ones you want in your report. You can drag the field to change the column display order
  - D. Select template selecting this option will allow you to run a report according to a template you have saved
- 2. Once you have selected a download option, click Next.

### Specify the report name, format and schedule it

- 1. In the next window, enter a Name for your report
- 2. The report can be generated in Excel, CSV or PDF formats; select one.
- Select a Delivery option. You can decide if you would like the report immediately or would like to schedule it on a daily, weekly, or monthly basis. Click Finish once done.

Note – You can schedule a report as well as run it immediately by selecting Schedule with the desired Frequency and Run Report Immediately.

| Download Transa                                            | action Details                                             |                                                    |
|------------------------------------------------------------|------------------------------------------------------------|----------------------------------------------------|
| Select columns for download                                |                                                            |                                                    |
| Fransaction Details<br>☑ Transaction Date                  | Amount                                                     | Column Display Order<br>Drag field to change order |
| ☑ Currency<br>☑ Foreign Currency                           | <ul> <li>Foreign Amount</li> <li>Posting Date</li> </ul>   | Transaction Date                                   |
| <ul> <li>Statement Date</li> <li>Bank Reference</li> </ul> | Tax Amount     Customer Pos Ref                            | Amount                                             |
| ☐ Evidence For Tax ☑ Merchant Name                         | <ul> <li>✓ Contactless</li> <li>✓ Merchant City</li> </ul> | Currency                                           |
| Merchant Postcode<br>Merchant Tax Number                   | Merchant Country     Merchant Category                     | Foreign Amount                                     |
| Transaction Type                                           |                                                            | Foreign Currency                                   |
| Virtual Card Details<br>Virtual Card Number                |                                                            | Posting Date                                       |
| Coding Details                                             |                                                            | Statement Date                                     |
| Migration                                                  | Migration                                                  | Contactless                                        |
| ine Item Details                                           |                                                            | Merchant Name                                      |
| Item Sequence Number Item Descriptor                       | Item Commodity Code Quantity                               | Merchant City                                      |
| Unit Cost                                                  | Unit Measure                                               |                                                    |
| ] Tax Amount                                               | ☐ Tax Rate                                                 |                                                    |
| ] Type Supply<br>Purchase ID                               | Last item indicator                                        |                                                    |
| Total Amount                                               | Item Product Code                                          |                                                    |
| Line Level Percent                                         | PO Line Number                                             |                                                    |
| Discount                                                   | Optional Field 3                                           |                                                    |

Example of columns available from option C

| Download Transaction   | on Details ×       |
|------------------------|--------------------|
| Name                   |                    |
| Format                 |                    |
| Excel                  |                    |
| ⊖ csv                  |                    |
| O PDF                  |                    |
| Delivery               |                    |
| Download now           |                    |
| O Send to my email     |                    |
| ○ Schedule             |                    |
| Frequency              |                    |
| Daily                  | ~                  |
| Run Report Immediately |                    |
|                        |                    |
|                        |                    |
|                        | Cancel Back Finish |

Name, format and delivery of downloaded report

# Main Menu

The Main Menu can be found by clicking on your name on the top right side of your Home Page. You can use this menu to:

- View your profile
- Change your password, security number or security questions
- Link additional accounts to your user profile
- Manage any proxy users for your account.
- Access the Help feature to get assistance with MiVision
- Log off from MiVision

| My Accounts                                 |                            |          |      |                  |           | My Profile                |              |
|---------------------------------------------|----------------------------|----------|------|------------------|-----------|---------------------------|--------------|
|                                             |                            |          |      |                  | _         | Scheduled Downloads       |              |
| Actions<br>Notify Overseas Travel           | Statements<br>18 July 2019 |          | 2    | ,704.33 GBP View | Account s | Account Settings          | 4,000.00 gep |
| Request Limit Amendment                     |                            |          |      |                  | Current B | Change Password           | 2,704.33 GBP |
| Report Card Lost or Stolen                  |                            |          |      |                  | Balance F | Change Security Number    | 1,695.67 GBP |
|                                             |                            |          |      |                  | Payment   | Change Security Questions | 2,704.33 GBP |
|                                             |                            |          |      |                  | Please ma | Change Security Questions | 12/08/2019   |
|                                             |                            |          |      |                  | Amount ir | Link Account              | 2,673.96 GBP |
| Jul-19 Current Period                       |                            |          |      |                  | Do        | Manage Proxy Users        | rev Next     |
| Transaction Date                            | Posting Date               | Merchant | City | Foreign Amoun    | nt        |                           | Actions      |
| No transactions found for the statement per | riod                       |          |      |                  |           | Log Off                   |              |
|                                             |                            |          |      |                  |           | 30 2 58                   | Prev Next    |

### Viewing and amending your profile

- Click on your name on the top right corner to view the Main Menu. Click My Profile.
- Update your details on the My Profile page. Click Save when finished.

| I hese details will not update your ca | rds, to amend the cards details please select "Amend Cardholder Details" from you<br>home page actions. |
|----------------------------------------|----------------------------------------------------------------------------------------------------|
| First Name                             | Jon                                                                                                    |
| Last Name                              | Livingston                                                                                              |
| Username                               | JLDemo                                                                                                  |
| Email                                  | jl@demo.com                                                                                             |
| Home Phone Number                      |                                                                                                    |
| Work Phone Number                      |                                                                                                    |
| Mobile Phone Number                    | <b>₩ +44</b> * 999999999                                                                                |
| Employee ID                            |                                                                                                    |

### Change your language preference

You can change your language preference in multiple places:

1. You can select your preferred language from the language menu located on the top right side of the Login page or at the top of your Home Page.

| Нѕвс |                             | HSBC MiVision | English (United Kingdom) \land                 |
|------|-----------------------------|---------------|------------------------------------------------|
|      |                             | -             | Deutsch<br>English (United Kingdom)<br>español |
|      | Log On<br>Email or Username |               | italiano                                       |

2. You can also change your language from the My Profile menu in the Main Menu. In the Internationalisation section click on the Language drop down menu and select your language.

| Internationalisation     |      |
|--------------------------|------|
|                          |      |
| Language                 |      |
| English (United Kingdom) | ~    |
|                          |      |
|                          | Save |

# Amend security details

### Change your password

- 1. In the Main Menu select Change Password
- 2. Enter your existing password in the Current password field
- 3. Enter the your new password in the New password field
- 4. Re-enter the new password in the Confirm new password field. Click Submit.

| НЅВС ИК     |                                                                                          | 2                                                  | ?                                          | English (United Kingdom                                                                                       | i) ~ | Jon Livingston<br>You lest logged on: 05/02/2020 14:42 | off |
|-------------|------------------------------------------------------------------------------------------|----------------------------------------------------|--------------------------------------------|----------------------------------------------------------------------------------------------------|------|--------------------------------------------------------|-----|
| My Accounts |                                                                                          |                                                    |                                            |                                                                                                    |      | My Profile                                             |     |
|             |                                                                                          |                                                    |                                            |                                                                                                    |      | Scheduled Downloads                                    |     |
|             | Change Passv                                                                             | vord                                               |                                            |                                                                                                    |      | Account Settings                                       |     |
|             | Current password                                                                         |                                                    |                                            |                                                                                                    |      | Change Password                                        |     |
|             |                                                                                          |                                                    |                                            |                                                                                                    |      | Change Security Nummber                                |     |
|             | New password                                                                             |                                                    |                                            |                                                                                                    |      | Change Security Questions                              |     |
|             | Confirm new password                                                                     |                                                    |                                            |                                                                                                    |      | Link Account                                           |     |
|             |                                                                                          |                                                    |                                            |                                                                                                    |      | Manage Proxy Users                                     |     |
|             | Your password must be min<br>uppercase character, a lowe<br>cannot be one of your previo | imum of 8 chai<br>rcase characte<br>ous 4 password | racters and<br>er, a numer<br>ds, or conta | d contain three of the following: An<br>ical digit, a special character. This<br>ain your first or last name. |      | Help                                                   |     |
|             |                                                                                          |                                                    |                                            | Cancel Submit                                                                                                 |      | Log Off                                                |     |

### Change your security number

- 1. In the Main Menu select Change Security Number
- 2. Enter your existing security number in the Current Security Number field
- 3. Enter the desired password in the New Security Number and Confirm New Security Number fields. Click Submit.

| HSBC UK     |                                                  | <mark>,2</mark> ?  | English (Unite          | d Kingdom) 🗸     | Jon Livingston<br>You last logged on: 05/02/2020 14:42 | Log Off |
|-------------|--------------------------------------------------|--------------------|-------------------------|------------------|--------------------------------------------------------|---------|
| My Accounts |                                                  |                    |                         |                  | My Profile                                             |         |
|             |                                                  |                    |                         |                  | Scheduled Downloads                                    |         |
|             |                                                  |                    |                         |                  | Account Settings                                       |         |
| C           | Change Security                                  | y Numbe            | Change Password         |                  |                                                        |         |
| P           | ease enter the specific digit<br>ecurity number. | its of your currer | nt security number a    | nd your new      | Change Security Nummber                                |         |
| с           | Pos<br>urrent Security                           | sition 1           | Position 3              | Position 7       | Change Security Questions                              |         |
| N           | umber                                            |                    |                         |                  | Link Account                                           |         |
| N           | ew Security Number                               |                    |                         |                  | Manage Proxy Users                                     |         |
| c           | onfirm New Security Numl                         | iber               |                         |                  | Help                                                   |         |
| Y           | our Security Number must be a                    | a minimum of 8 diq | gits and cannot be sequ | uential numbers. | Log Off                                                |         |

### Change your security questions

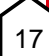

- 1. In the Main Menu select Change Security Questions
- 2. In the Change Security Questions screen enter your password and new questions and click Next to save your new questions.

| <b>НЗВС</b> UK |                  | 2<br>? | Engl | lish (United Kingdom) | ~ | Jon Livingston<br>You lest logged on: 05/02/2020 14:42 | Log Off |
|----------------|------------------|--------|------|-----------------------|---|--------------------------------------------------------|---------|
| My Accounts    |                  |        |      |                       |   | My Profile                                             |         |
|                |                  |        |      |                       |   | Scheduled Downloads                                    |         |
| Chang          | e Security Que   | stions |      |                       |   | Account Settings                                       |         |
| Question       | 1                |        |      |                       |   | Change Password                                        |         |
| Please s       | elect a question |        |      |                       | ~ | Change Security Nummber                                |         |
| Answer         |                  |        |      |                       |   | Change Security Questions                              |         |
|                |                  |        |      |                       |   | Link Account                                           |         |
| Question       | 2                |        |      |                       |   |                                                        |         |
| Question       |                  |        |      |                       |   | Manage Proxy Users                                     |         |
| Please         | elect a question |        |      |                       | ~ |                                                        |         |
| Answer         |                  |        |      |                       |   | Help                                                   |         |
|                |                  |        |      |                       |   | Log Off                                                |         |
|                |                  |        |      |                       |   |                                                        |         |

# Linking a card with your MiVision account

- 1. In the Main Menu select Link Account,
- 2. Enter the card number you wish to link to your existing account.
- 3. Enter the verification details asked and click Link Account.

| Link Account          |                                            |
|-----------------------|--------------------------------------------|
| Card Number           |                                            |
| Please provide the fo | llowing information to verify your account |
| Date of Birth         | <b>m</b>                                   |
| Expiry Date           | MM YYYY                                    |
|                       | Cancel Link Account                        |

# Enabling others to access your account

Through the Manage Proxy Users option you can grant others, such as your personal assistant, access to your account as well as revoke the access.

1. In the Main Menu select Manage Proxy Users

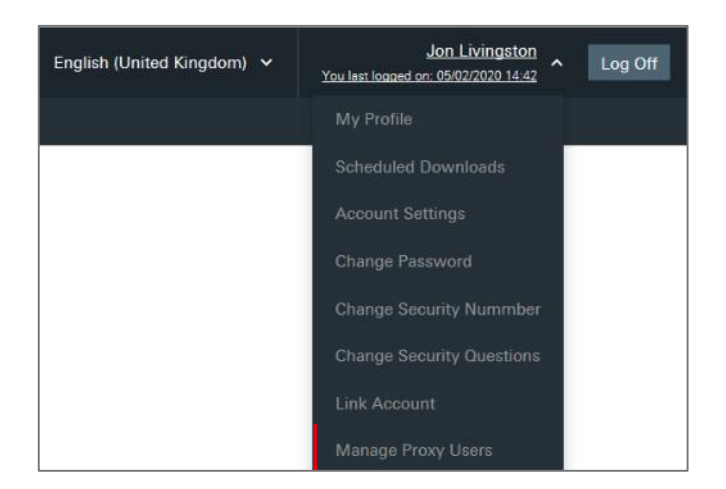

2. On the Proxy Users screen click Add Proxy User.

- 3. In the Add Proxy User window that opens up, enter the Email Address of the card holder you would like to grant access to and click Add Proxy User.
  - If that person is not registered with MiVision, please contact your company card administrator who can set them up as a user. An invitation will be sent to the Proxy User.
- 4. When the Proxy User accepts, they can access your account.
  - They will have 72 hours to click the link sent to receive proxy rights. If 72 hours have passed, you will need to resend the activation link. You can do this by clicking the Actions button next to the proxy user's name and then Resend Invite
  - If you would like to cancel the invitation, click the Actions button next to the proxy user's name and then Cancel Invite
- 5. All users who have access to your account will be listed in the Proxy Users window.
- 6. To delete an access, click on the Actions button next to the proxy user and click Remove proxy user.

### How others access your account

- 1. When the person you have provided access to your account logs into their own account in MiVision, they will see a proxy invitation notification with a link to accept. Alternatively, they can click the proxy invitation link sent to their email
  - If they are not registered to MiVision, they will be asked to register for an account.
- 2. Upon clicking that link, they will be shown the invitation with a button to accept.

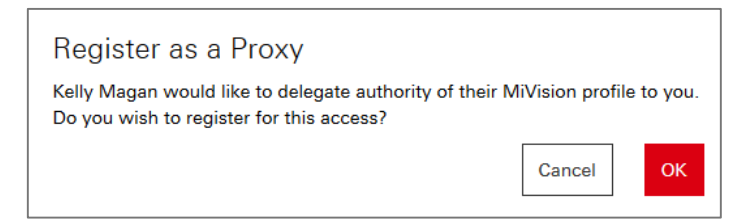

- 3. Once they have accepted the invitation, they will be asked to log into their accounts again.
- 4. Upon being logged they will have an additional item in their Main Menu Proxy as another user.

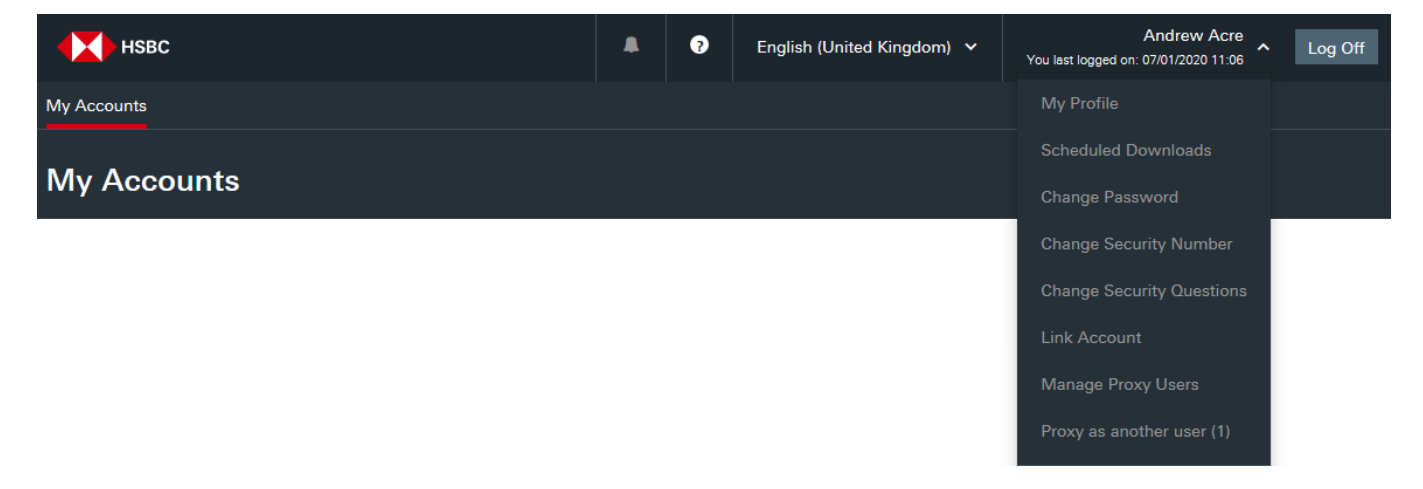

5. In the Proxy as another user window, they click on the proxy button 🔊 to access your profile.

| Proxy as another user (1) |            |                   |                   |                     |             |   |  |  |  |
|---------------------------|------------|-------------------|-------------------|---------------------|-------------|---|--|--|--|
| Proxy as anothe           | r user (1) |                   |                   |                     |             |   |  |  |  |
| First Name                | Last Name  | Home Phone Number | Work Phone Number | Mobile Phone Number | Email       | + |  |  |  |
| Kelly                     | Magan      |                   |                   | +44 999999999       | km@demo.com | * |  |  |  |

6. They can revert to their account by clicking the Proxy toggle button on your Home Page.

|      | HSBC     |       |              | 37       | ?       | English (United Kingdom) 🗸 | € | Kelly Magan Vou last logged on: 07/01/2020 09:32 | Log Off |
|------|----------|-------|--------------|----------|---------|----------------------------|---|--------------------------------------------------|---------|
| Home | Accounts | Users | Transactions | Requests | Reports | Settings                   |   |                                                  |         |

# **Viewing Messages**

- To view any emails and notifications click on the Bell icon
- The Bell icon will display a count of any unread notifications or emails like this

| НЅВС ИК                                           |                  |                                                                                                 | ?         | Engl | ish (United Kingdom) | ~       | SHIPMAN PAUL<br>You last logged on: 28/01/2020 15:02 | Y Log O     | ff |
|---------------------------------------------------|------------------|-------------------------------------------------------------------------------------------------|-----------|------|----------------------|---------|------------------------------------------------------|-------------|----|
| My Accounts                                       |                  | You have been                                                                                   | invited t | to   |                      |         |                                                      |             |    |
| Select Account<br>4010-39XX-XXXX-8745 (Primary Ac | ccount, ( 🗸 🛛 Go | become a proxy for<br>another user<br>The Account statements for 23rd<br>September 2019 to 23rd |           |      |                      |         |                                                      |             |    |
| Actions                                           | Statement        | December 2019 is re<br>veiwing.                                                                 | ady for   |      |                      | Accourt | t Summary                                            |             |    |
| Notify Overseas Travel >                          | 18 July 201      | 09 January                                                                                      |           |      | 2,704.33 GBP View    | Credit  | Limit                                                | 4,000.00 gb | Р  |
| Request Limit Amendment >                         |                  |                                                                                                 |           |      |                      | Curren  | t Balance                                            | 0.00 gb     | Р  |
| Report Card Lost or Stolen >                      |                  | View All                                                                                        |           |      |                      | Balanc  | e Remaining                                          | 4,800.00 gb | Р  |
| Jul-19 Current Period                             |                  |                                                                                                 | _         |      |                      | 쇼 D     | ownload 30 ~ Set                                     | Prev Nex    | xt |
| Transaction Date                                  | Posting Date     | Merchant                                                                                        |           | City | Foreign Amount       |         | Amount                                               | Actions     |    |
| No transactions found for the statement p         | eriod            |                                                                                                 |           |      |                      |         |                                                      |             |    |
|                                                   |                  |                                                                                                 |           |      |                      |         | 30 ~ Set                                             | Prev Ne:    | xt |

# **MiVision Help**

- 1. Go to the Main Menu on the top right of your screen.
- 2. From the drop down list select Help

Alternatively, click the 2 icon on the top of the page

# **Logging Off**

- 1. Go to the Main Menu on the top right of your screen.
- 2. From the drop down list select Log Off

Alternatively, click the Log Off icon on the top right corner of the page

## **Contact Information**

If you need help with any aspect of MiVision, please contact us on:

### Inside the UK: 03456 015934

### Outside of UK: +44 1226 261053

\*For any queries about using MiVision service, lines are open 24 hours, 7 days a week, 365 days a year. To ensure that we carry out your instructions accurately, to help us continually improve our service and in the interests of security, we may monitor and/or record your telephone calls with us.

- 20
- located at the top of the page

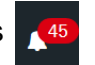

# **Frequently Asked Questions**

- Q I have been locked out of my account. What do I do?
- Q I have forgotten my password.
- Q How do I change my password?
- Q I have forgotten my security number
- Q How do I change my security numbers?
- Q How do I change my security questions?
- Q How do I change my language preference?
- Q How do I report a lost or stolen card?
- Q How do I change card limits?
- Q Where do I see my monthly balance?
- Q How do I see the individual expense lines in a transaction?
- Q How do I link another card to my account?
- Q How do I give someone access to my account?
- Q How do I update my profile details?
- Q How do I log off?

### hsbc.co.uk/business

HSBC UK Bank plc. Registered in England and Wales (company number: 9928412). Registered Office: 1 Centenary Square, Birmingham, B1 1HQ. Authorised by the Prudential Regulation Authority and regulated by the Financial Conduct Authority and the Prudential Regulation Authority (Financial Services Register number: 765112).

HSBC Bank plc. Registered in England and Wales (company number: 14259). Registered Office: 8 Canada Square, London, E14 5HQ. Authorised by the Prudential Regulation Authority and regulated by the Financial Conduct Authority and the Prudential Regulation Authority (Financial Services Register number: 114216).

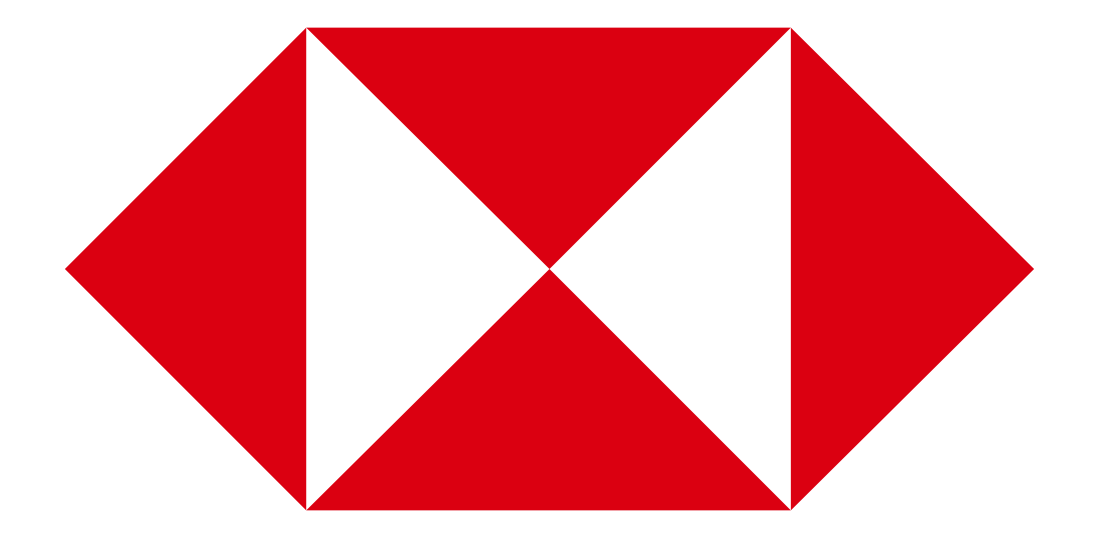